## How to Register to Use SciFinder

COPYRIGHT©2013AMERICAN CHEMICAL SOCIETY ALL RIGHTS RESERVED;PRINTED IN THE USA. Quoting or copying of material from this publication for educational purposes is encouraged,

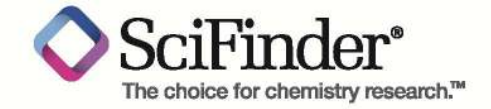

scifinder.cas.org

## SciFinder Registration

As a SciFinder user, you can create your own username and password using a registration form. The URL for the form is provided by your institution's SciFinder administrator or librarian.

The registration form must be used from an IP address authorized by the SciFinder administrator or librarian. If you access SciFinder via proxy server or VPN, please contact your SciFinder Administrator or your institution's librarian for the appropriate SciFinder URL.

After you submit the form, CAS sends you an email message with instructions for completing the registration process. Therefore, you must have an e-mail address with your institution's e-mail domain.

An overview of the registration process is shown below.

## **REGISTERING FOR YOUR SCIFINDER ACCOUNT**

1. Use the URL provided by your SciFinder administrator to access the SciFinder registration form. Click **Next**.

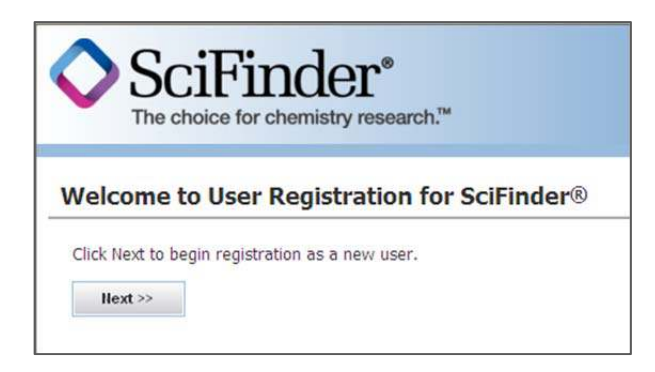

2. Click Accept if you agree to the License Agreement; click Decline if you do not.

| Icense A                                                                                                    | greement                                                                                                    |
|----------------------------------------------------------------------------------------------------|----------------------------------------------------------------------------------------------------|
| SciFinder® i                                                                                                    | s for Educational use ONLY.                                                                                                    |
| Commercial (                                                                                                    | use of your University account is strictly prohibited.                                                                              |
| By clicking the                                                                                                    | e Accept button, I agree to the terms below:                                                                                        |
| 1. I am a c<br>2. I will use                                                                                                    | urrent faculty, staff member or officially registered student of the University.<br>2 SciFinder® ONLY for my own academic research. |
| 4. I will not                                                                                                    | : share my unique username and password with any other individual.                                                                  |
| <ol> <li>I may st</li> </ol>                                                                                                    | ore no more than 5,000 records in electronic form at any one time.                                                                  |
| Contraction and the state of the state of th |                                                                                                    |

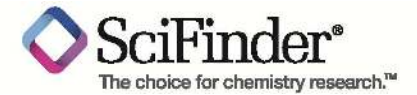

3. Enter your contact information. While only your name and email address are required, the additional information will help CAS better understand SciFinder users, allowing us to improve the products and services we offer.

| The choice for c                                  | hemistry research.™ |      |   |
|---------------------------------------------------|---------------------|------|---|
| egistration Infor                                 | mation              |      |   |
| Please provide the followin<br>(bold* = required) | g information:      |      |   |
| Contact Informatio                                | n                   |      |   |
| First Name*:                                      |                     |      |   |
| Last Name*:                                       |                     |      |   |
| Email*:                                           |                     |      |   |
| Confirm Email*:                                   |                     |      |   |
| Phone Number:                                     |                     |      |   |
| Fax Number:                                       |                     |      |   |
| Area of Research:                                 | Select one          | ~    |   |
| Job Title:                                        | Select one          | ~    |   |
| Username and Pas                                  | sword               |      |   |
| Username*:                                        | 1                   | Tips |   |
| Password*:                                        |                     |      |   |
| Re-enter Password*:                               | -                   |      |   |
| Security Information                              | on                  |      |   |
| Security Question*:                               | Select one          |      | ~ |
| Answer*.                                          |                     | Why2 |   |

4. Specify a username and password.

Your username must be unique and contain 5-15 characters. It can contain only letters or a combination of letters, numbers, and/or these special characters:

- (dash)
- \_(underscore)
- . (period)
- @ (at symbol)

Your password must contain 7-15 characters and include:

- Mixed upper- and lowercase letters
- Numbers
- Non-alphanumeric characters (e.g., @, #, %, &, \*)

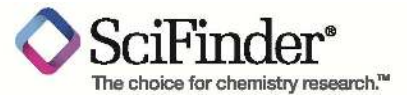

- 5. Select a security question from the drop-down list and provide the answer.
- 6. Click **Register**.

A message indicates that you will receive a confirmation email from CAS.

Note: If you have not received an email from CAS within 30 minutes after submitting your registration form, check your spam folder. SciFinder users who have implemented a global email spam filter will need to add <u>registration@cas.org</u> and <u>passwordreset@cas.org</u> email addresses to their "approved sender" list.

| From: CAS                                                                                                    |
|----------------------------------------------------------------------------------------------------|
| Dear                                                                                                    |
| To complete your SciFinder registration, you must click the link provided below.                              |
| https://scifinder.cas.org/registration/completeRegistration.html?respKev=7B7BFB9EX86F35055X68BA0AD15C14BEAD7F |
| This link is valid for only one use and will expire within 48 hours.                                          |
| If you need assistance at any time, consult the key contact at your organization.                             |

- 7. Click the link in the email to complete the registration process. A final confirmation message is displayed.
- 8. Click the link provided to begin working with SciFinder.

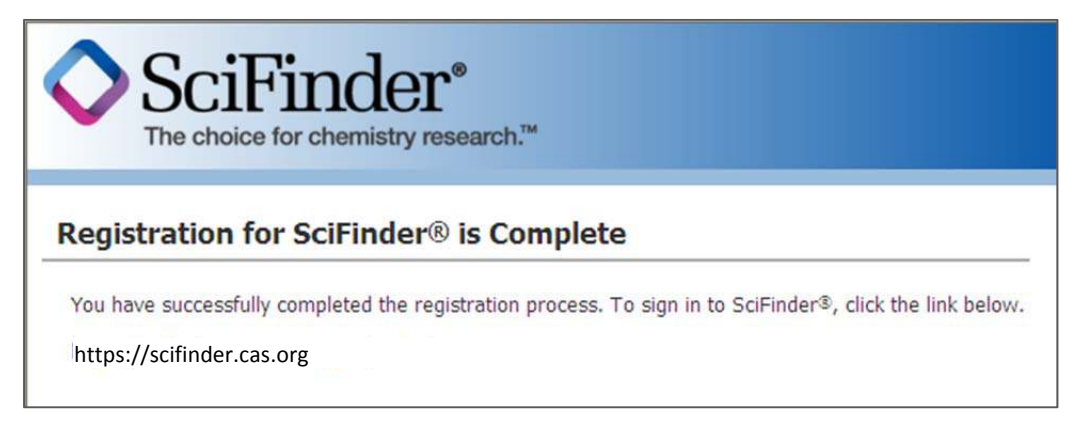

If you access SciFinder via proxy server or VPN, please contact your SciFinder Administrator or your institution's librarian for the appropriate SciFinder URL.

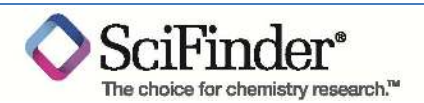